# Questa pagina è dedicata al download della Tratta reale per RailWorks

# "Torino - Asti - Alessandria - Genova"

# ambientata sul finire degli anni 90

# Versione 1.0 del 16 Maggio 2010

## Cosa sapere per utilizzare da subito questa tratta.....

La versione 1.0 include il tratto "Villanova d'Asti - Villafranca d'Asti" di 12 chilometri circa ed è disponibile la stazione di "Torino Porta Nuova", quest'ultima completa all' 80% circa.

La posa dei binari è comunque completa da Torino sino ad Asti e se lo desiderate è completamente percorribile per l'intero segmento da Torino Porta Nuova sino ad Asti.

Questa installazione include tutto il necessario, rotabili compresi, e quindi non necessita di ulteriori download od installazioni aggiuntive.

Anche lo scenario "Navetta Villanova Villafranca AR" è completo dei rotabili necessari al suo corretto funzionamento.

Questa tratta è disponibile anche della lingua Spagnola selezionabile in fase di installazione e durante il gioco.

L'installazione è disponibile anche in lingua Inglese.

# Per godere pienamente dello scenario "Navetta Villanova - Villafranca - AR" (epoca anno 2004) ricordate di ....

Non sfrenare mai i convogli, mantenere sempre i convogli frenati (almeno 30%) durante le soste.

Il fischio di via libera, come al vero, si sente solo restando vicino al treno o in cabina, quindi in attesa di partire restare nei pressi del convoglio.

A seconda di come è stato configurato il vostro RW per cambiare cabina potrebbe essere necessario premere "Control" + "-" anziché, come suggerito, "Control" + "+"

Fanno fede gli orari esposti nei singoli messaggi visualizzati nelle finestre di dialogo presentate di volta in volta durante la sessione, gli orari di arrivo visualizzati nel "Track Monitor - (F3)" sono puramente indicativi.

Ricordate che, in presenza di segnale rosso all'ingresso delle stazioni si dovrà premere il tasto "Tab" per richiedere l'autorizzazione a partire anche con segnale a via impedita, durante il ritorno si dovrà utilizzare la combinazione "Shift + Tab"

## Come installare questa tratta...

Eseguite il download localmente ed avviate solo successivamente l'eseguibile scaricato.

A download terminato ed una volta avviato l'eseguibile potrebbero essere necessari alcuni istanti prima della comparsa del dialogo operatore, e questo è del tutto normale.

A installazione completata, prima di avviare il gioco la prima volta, eseguite l'opzione del gioco **"Clear** cache"

## Problemi ed anomalie note e conosciute di questa versione 1.0 ....

Alcuni personaggi sui marciapiedi nelle stazioni si muovono in modo disordinato.

Piuttosto spesso e in modo casuale alcuni segnali a vela tonda non visualizzano il colore si consiglia, come valida alternativa, l'impiego della ripetizione dei segnali in cabina (Tasto "F3").

I segnali non sono perfettamente identici a quelli presenti al vero non essendo ancora del tutto riprodotti e disponibili nel Maggio 2010.

E' stato segnalato da alcuni beta tester ed alcune volte è successo anche al sottoscritto, che nello scenario "Navetta Villanova Villafranca AR" potrebbe capitarvi, durante il ritorno a Villanova, di trovarvi il segnale di protezione in ingresso a Villanova a via impedita e non riuscire a proseguire nemmeno dopo il transito del merci, se dovesse capitarvi ricordate di richiedere via libera premendo "Shift" + "Tab" questo perché sarete alla guida della motrice posteriore.

E' stato segnalato che RailWorks ha una reattività che cambia con il tipo di hardware in uso, addirittura su PC molto vecchi e lenti l'orologio rallenta e saltano i sincronismi, quindi considerate che gli orari e l'ordine cronologico proposto nello scenario potrebbe differire leggermente in funzione della vostra dotazione hardware.

Il comportamento dello scenario in arrivo a Villafranca può cambiare in funzione di alcuni fattori, potrebbe capitarvi di avere segnale giallo e di poter procedere sino al terzo binario con l'arrivo del primo convoglio merci pochi istanti dopo, potrebbe capitarvi di trovare segnale a via impedita e di dover richiedere l'autorizzazione a procedere con il tasto "Tab" o di dover attendere comunque il transito del primo convoglio merci prima di poter fare ingrasso in stazione e raggiungere il terzo binario di Villafranca.

Salvando una sessione e riprendendola successivamente o mandandola in pausa il comportamento del simulatore potrebbe cambiare e i sincronismi essere meno affidabili.

E' stato segnalato da alcuni beta tester, ed una volta è successo anche la sottoscritto, che il tasto "4" vista esterna potrebbe avere comportamenti anomali ma questo non dovrebbe dipendere dalla tratta.

Siamo in costante sviluppo, quindi ricordate, per queste ed altre anomalie, di visitare con costanza questo sito, ove saranno resi tempestivamente pubblici tutti gli aggiornamenti che saranno sviluppati nel tempo.

## Come rimuovere i file di installazione della tratta ed eventualmente reinstallarla.

Il software Install Shield utilizzato per l'installazione della tratta crea sempre una sua copia di backup dei file sul sistema in una cartella nascosta, avviando nuovamente l'installazione il software avvisa che non è possibile installare una nuova versione e non rimuove quella precedente, questo è normale.

### *Come procedere:*

Se si desidera rimuovere da RailWorks la tratta Torino Genova Ver. 1.0 la si potrà rimuovere premendo semplicemente il tasto "Canc" nel menù di gioco sui singoli scenari e solo successivamente premendo nuovamente il tasto "Canc" nel menu di gioco sulla tratta, in alternativa si potrà rimuovere, direttamente da esplora risorse, la cartella:

".....\railworks\Content\Routes\ 00002009-0000-0000-000000000000"

## Se si desidera reinstallare la tratta o rimuovere i files di backup di Install Shield contenenti l'installazione della tratta si dovrà agire in questo modo:

1) Da Esplora risorse, nelle opzioni di visualizzazione delle cartelle/files attivare temporaneamente la visualizzazione dei files nascosti, l'immagine seguente illustra quale opzione attivare

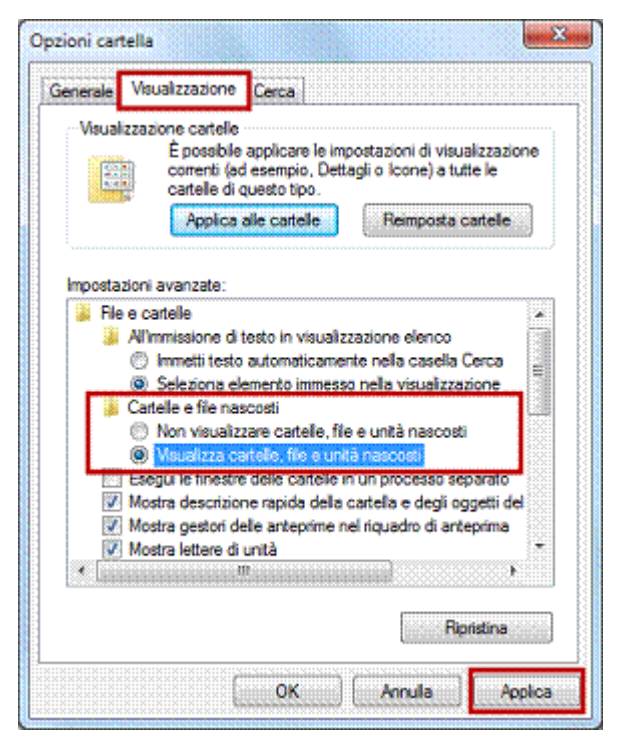

2) Individuare e rimuovere la sottocartella:

"C:\Programmi\InstallShield Installation Information\**{8aa3b241-b1b1-46a7b84e-78e735596941}**" Nota: ("C:\Program files (x86)") su sistemi a 64 bit. 3) Ripristinare l'opzione "Non visualizzare cartelle, file e unità nascosti"

4) Svuotare il cestino.

Dopo questi semplici passaggi la tratta sarà completamente rimossa e se necessario la si potrà nuovamente reinstallare.

## Come comunicare con l'autore per assistenza, supporto e segnalazioni .....

Per assistenza, informazioni e suggerimenti potrete contattare l'autore direttamente sul forum di <u>Amicitreni Net</u> (Nickname Claudio1964) riferendovi a questa discussione:

### Forum Amicitreni Net

Ricordate di fare sempre riferimento a questa discussione anche per qualsiasi evenienza ed assistenza futura.

In alternativa, se lo desiderate, potrete anche scrivere a mezzo e-mail al seguente recapito:

cmussa@mcs-software.it